### Web 研修会(Zoom ウェビナー)利用マニュアル

このマニュアルでは、申し込み~参加までを以下の3ステップで解説しています。

(※解説に使用している画像は、実際のものとは異なる部分があります)

- ① 参加申し込み
- ② Zoom アプリインストール(事前に行うと参加がスムーズです。)
- ③ 当日の参加方法

研修会へは、パソコン・タブレット・スマートフォンから参加が可能です。

※パソコンの場合 Windows 10sのみ Zoom アプリが対応していません。 Windows 7 と Chrome book での動作は未検証です。

#### ① 参加申し込み

1. 細胞検査士会 HP から、3月20日(土)または3月21日(日)のいずれか参加を希望する日時の URL をクリックし「ウェビナー登録」のページを開きます。 必要事項を入力し、最下部の【登録】をクリックします。

| ウェビナー登録<br>f ♥ in ▼ |                                                    |                                                        |  |  |
|---------------------|----------------------------------------------------|--------------------------------------------------------|--|--|
| トピック<br>時刻          | 2月27日神奈川県細胞検査士会役員会<br>2021年2月27日 02:00 PM 大阪、札幌、東京 | 全ての欄に入力する                                              |  |  |
| 名*                  | ドレス・                                               | * 必須情報<br>姓 *<br><br>メールアドレスを再入力 *                     |  |  |
| 施設名 *               | <sup>号・</sup> ※CT(IAC)番号をお持ちでな                     | CT(USC)番号・<br>い場合は 00 と入力してください。<br><sub>(ゼロ・ゼロ)</sub> |  |  |
| 登録すると               | と、ブライバシーステートメントとサービス規約に同意<br>登録 全て入                | したことになります。<br>カしたらクリック!                                |  |  |

【登録】クリックすると申し込みは完了です。入力したメールアドレス宛に確認メールが送信されますので、受信出来ているか確認してください。
(※研修会当日は、このメールから参加します。)

「2月27日神奈川県細胞検査士会役員会」のご登録ありがとうございました。 ご質問はこちらにご連絡ください:neocool@marianna-u.ac.jp 日時: 2021年2月27日 02:00 PM 大阪、札幌、東京 PC、Mac、iPad、iPhone、Androidデバイスから参加できます: ここをクリックして参加 注:このリンクは他の人と共有できません。あなた専用です。 パスコード:20210227 カレンダーに追加 Googleカレンダーに追加 Yahooカレンダーに追加 またはiPhone ワンタップ: アメリカ合衆国: +13462487799,94848330963# or +16699006833,94848330963# または電話: ダイヤル: アメリカ合衆国: +1 346 248 7799 or +1 669 900 6833 or +1 929 205 6099 or +1 253 215 8782 or +1 301 715 8592 or +1 312 626 6799 ウェビナーID:948 4833 0963 バスコード:20210227 利用可能な国際番号: <u>https://zoom.us/u/adeGLM0DU2</u> 登録はいつでも<u>キャンセル</u>できます。

3. 以上で、参加申し込みは終了です。

② Zoom アプリインストール

### パソコンの場合

 Zoom ホームページ (<u>https://zoom.us/download#client\_4meeting</u>) より、 「ミーティング用 Zoom クライアント」をダウンロードし、パソコンにインストール します。

| zoom | ソリューション 🔻 | プランと価格 | 営業担当へのお問い合わせ                                                                                                    | ミーティングに参加する                                                                | ミーティングを開催する 🔻  | サインイン | サインアップは無料です |
|------|-----------|--------|----------------------------------------------------------------------------------------------------|----------------------------------------------------------------------------|----------------|-------|-------------|
|      |           |        | ダウンロードセンター                                                                                                    | n                                                                          | 「管理者用をダウンロード ▼ |       |             |
|      |           |        | ミーティング用Zoomクラ<br>最初にZoomミーティングを開始または参加さ<br>が自動的にダウンロードされます。ここから<br>ダウンロード                                                          | ライアント<br>れるときに、ウェブブラウザのクラ<br>動でダウンロードすることもでき<br>2 (ク94.014) ツク!            | ライアント<br>ます。   |       |             |
|      |           |        | Microsoft Outlook用Zool<br>Outlook用Zoomプラグインをインストールす<br>が表示され、1回のクリックでミーティングの<br>す。<br>グウンロード バージョン5.5<br>ウェブ上でOutlookアドオンとしてZoomを追 | mプラグイン<br>SとMicrosoft Outlookツールバー上<br>開始や日程の設定を実行できるよ?<br>12365.0129<br>D | にボタン<br>うになりま  |       |             |

2. 準備は以上です。参加・視聴するだけであればサインインは不要です。

## タブレット・スマートフォンの場合

1. App Store または Google Play から「ZOOM Cloud Meetings」をダウンロードしま す。

| App Store 版   | 200M Cloud Meetings (4)<br>Zoom<br>Tビジネス)内他<br>***** 45*16.27月の好任<br>無料                |                              |
|---------------|----------------------------------------------------------------------------------------|------------------------------|
| Google Play 版 | ZOOM Cloud Meetings<br>zoom.us ビジネス<br>を 全ユーザー対象<br>▲ デバイスをお持ちでないようです<br>」 ほしいものリストに追加 | ★★★★ * 1,862,031 ≗<br>インストール |

2. 準備は以上です。参加・視聴するだけであればサインインは不要です。

- ③ 当日の参加方法
- 1. 参加申し込みの際に送られてきた確認メールの中の「<u>ここをクリックして参加</u>」をク リックします。

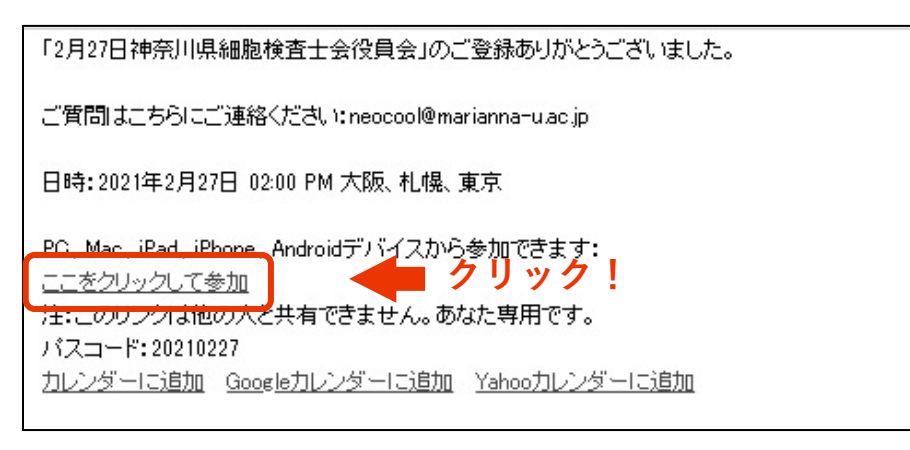

2. 接続されると、音声の接続方法に関するダイアログが表示されますので「コンピュー ターでオーディオに参加」をクリックしてください。

| 🕒 どのようにオーラ | ディオ会議に参加しますか?                            |             |        | ×         |
|------------|------------------------------------------|-------------|--------|-----------|
|            | 無料通話                                     | コンピューター     | オーディオ  |           |
|            |                                          |             |        |           |
|            | 7:1-1-1-1-1-1-1-1-1-1-1-1-1-1-1-1-1-1-1- | でオーディオに参加   |        | 5    w /7 |
|            | באלב -9                                  | - オーディオのテスト |        |           |
|            |                                          |             |        |           |
|            |                                          |             |        |           |
| □ ミーティン    | /グへの接続時に、自動                              | 的にコンピューターで  | オーディオに | 接続        |

3. チャットを使用する場合は画面下端にマウスカーソルを移動し、「チャット」をクリックします。

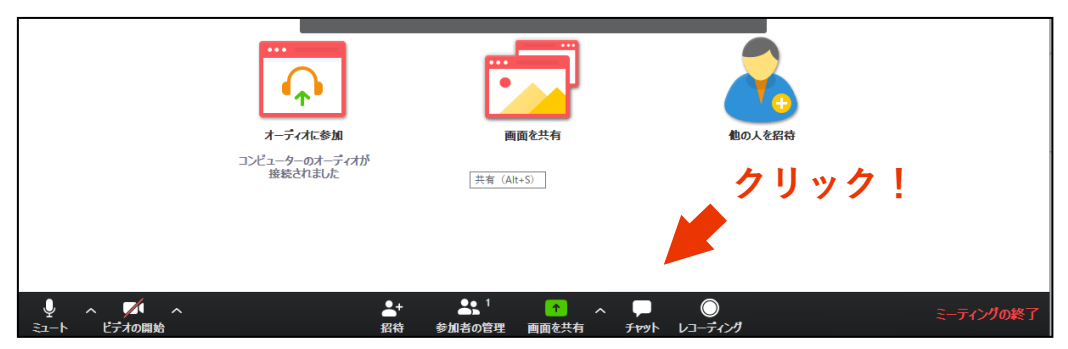

4. 画面右端にチャットのタイムラインが表示されます。入力は一番下です。 ※チャットが別の小さなウイドウで表示される場合もあります。

|                          | - 🗆 X                   | 7     |
|--------------------------|-------------------------|-------|
| 雪中:                      | 〜 Zoom グループ チャット        |       |
|                          | チャットは                   |       |
| ya Abeのバーソナルミーティングルーム    | ここに表示                   |       |
| ya Abe                   |                         |       |
| s://zoom.us/j/7681838383 |                         |       |
| חבצ-                     |                         |       |
|                          | 送信先 全員 ~ ① 774A<br>おはより | ここに入力 |

5. 会義が終了したら、「ミーティングの終了」をクリックしてください。

| ***<br>・**<br>オーディオに参加    | 画面を共有                     | <b>し</b> の人を招待 |
|---------------------------|---------------------------|----------------|
| コンピューターのオーディオが<br>接続されました | 共有(Alt+S)                 | クリック!          |
|                           | ▲1 1 へ<br>参加者の管理 画面を共有 チャ |                |

# タブレット・スマートホンでの参加

タブレット・スマートフォンの場合も同様の操作で参加してください。

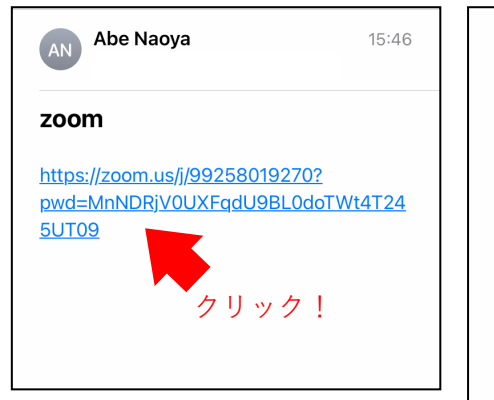

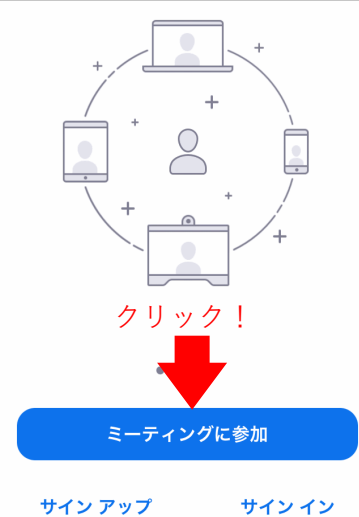

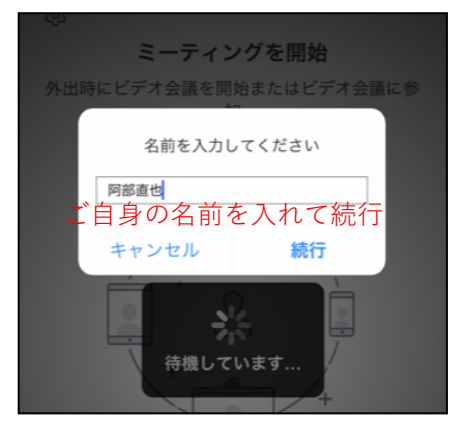

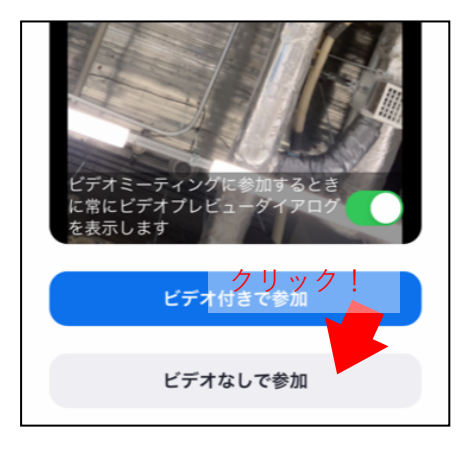

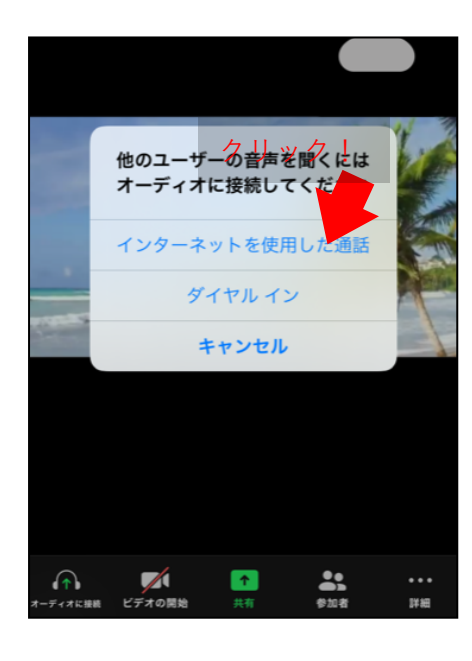

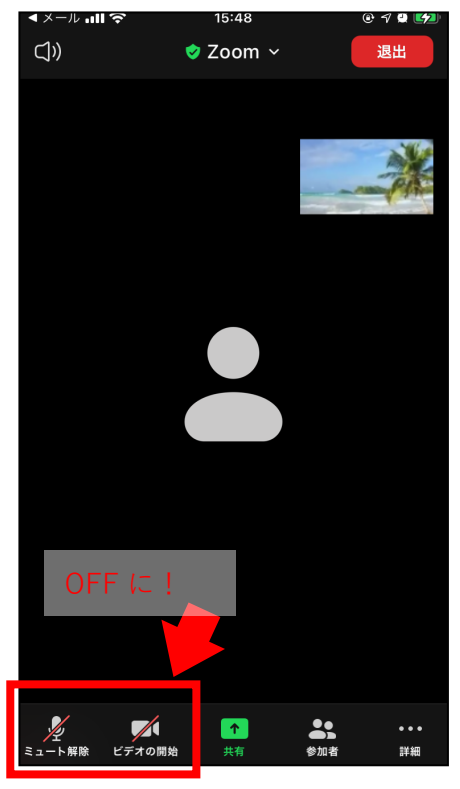